#### ARC CE Tutorial

NTF004F2019
 Florido Paganelli
 florido.paganelli@hep.lu.se

Z

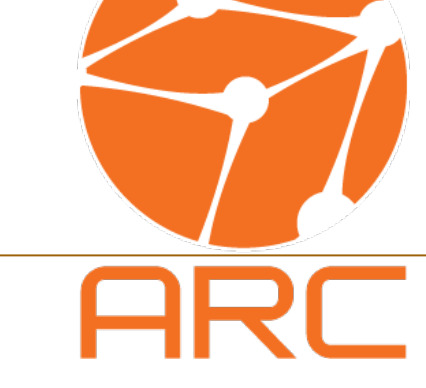

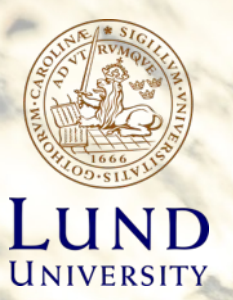

#### The Grid

- Built when computing hardware was expensive to federate multiple computing centers. Focused on a single computing task, a "job".
- Mainly three components:

—

- HPC/HTC clusters of computers
- Middleware sitting in front of HPC/HTC batch system software, usually called Grid Computing Element (CE)

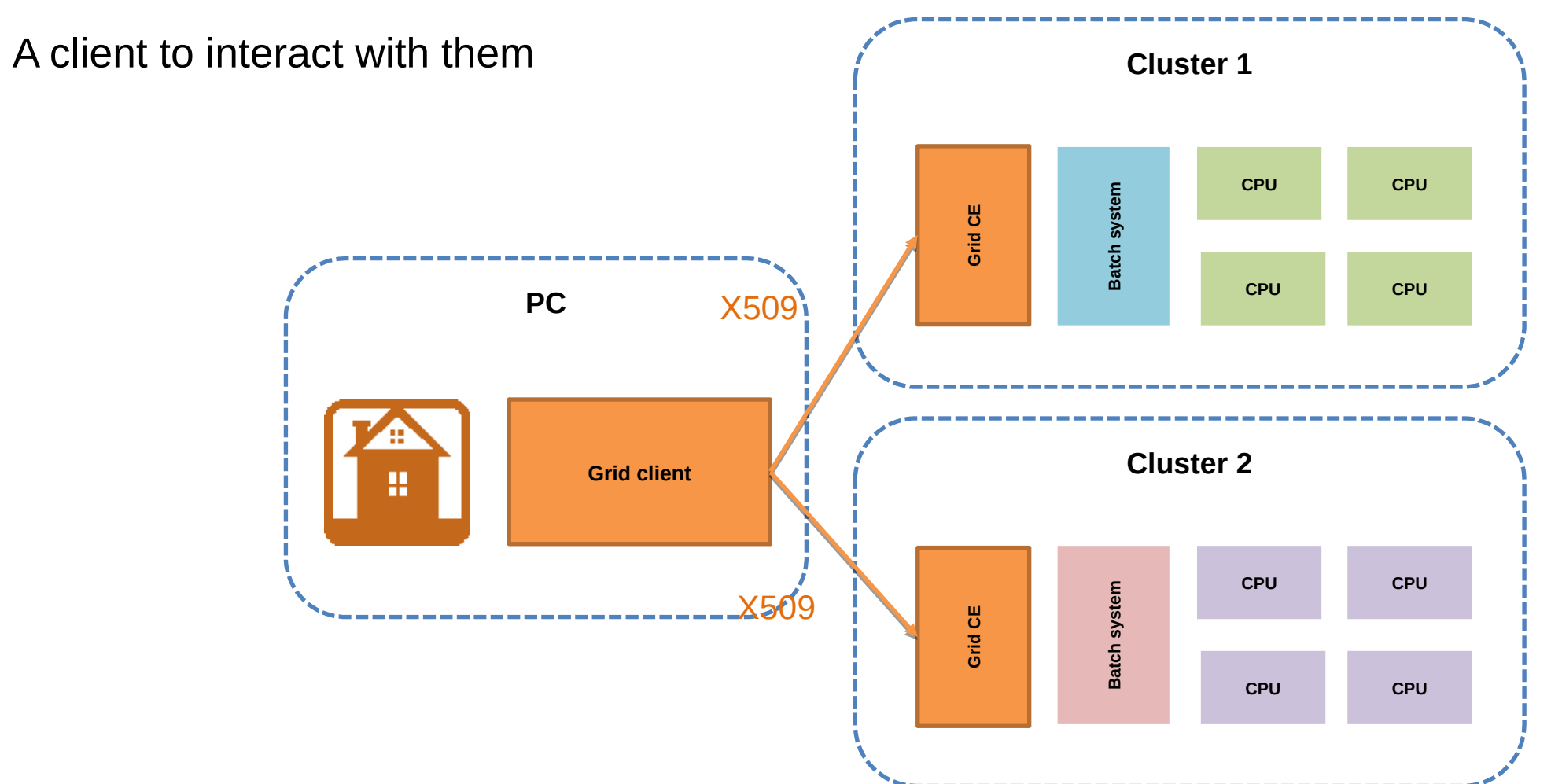

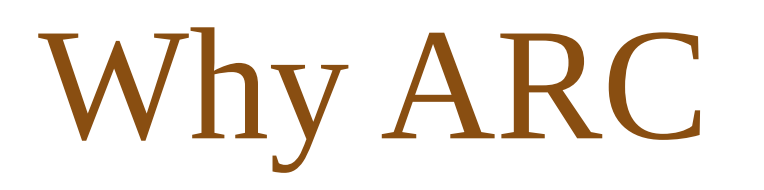

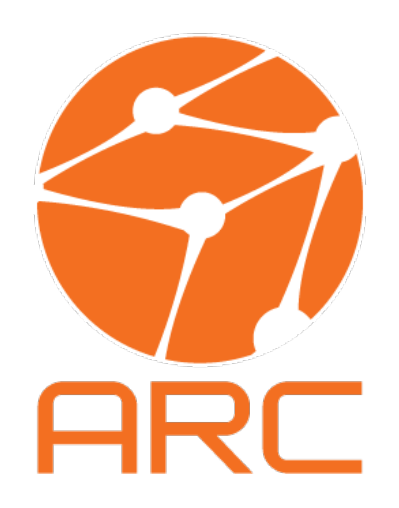

#### • Advanced Resource Connector

- Invented in the Nordics, developed in the Nordics and eastern Europe area
- Today the only survivor of the grid era. Other project slowly disappearing. New project like HTCCondor have different features and purposes.
- It's open source
- Intensively developed
- HEP community/CERN the main users, but also used in biology and other areas in countries with not enough funds for top-notch datacenters
- Version 6 complete review to be more cloud-friendly

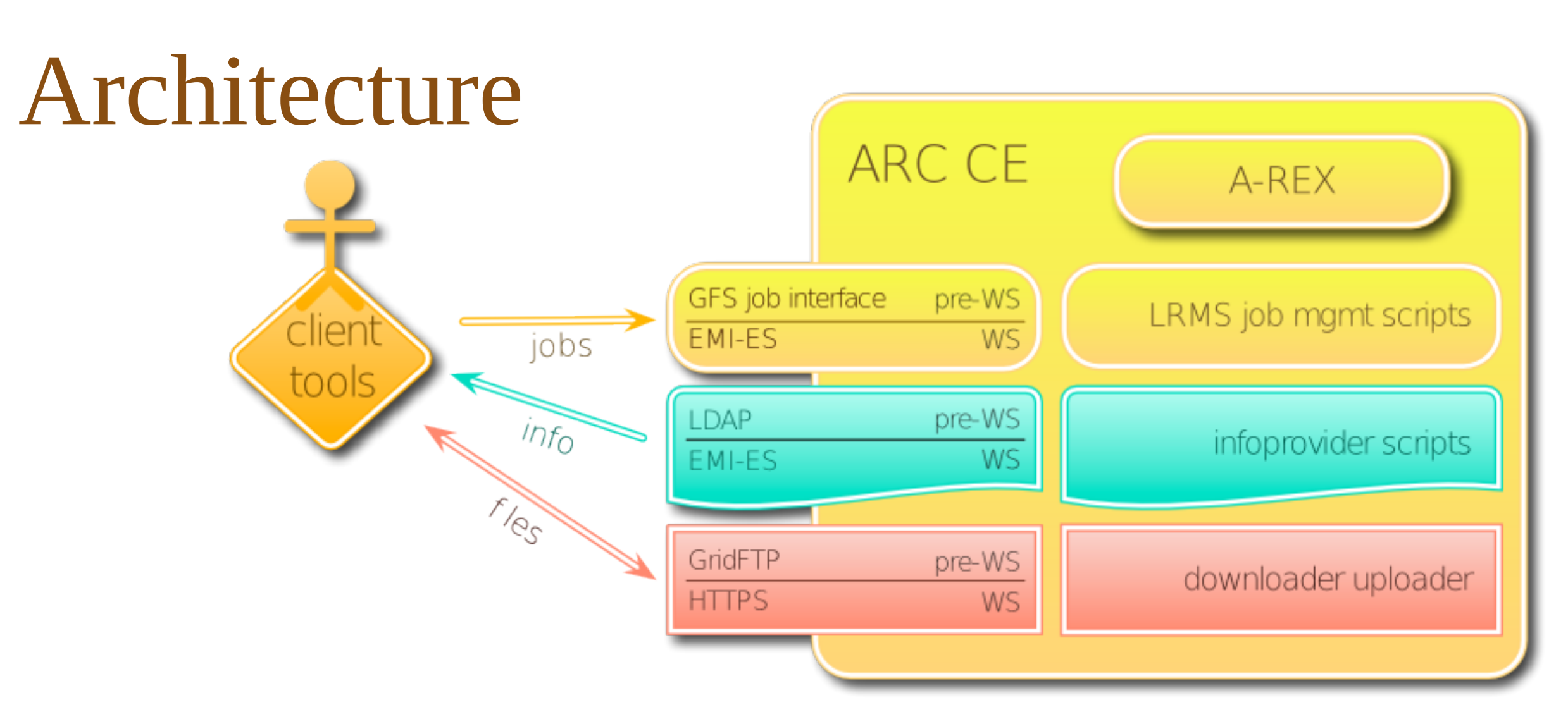

- Written in C++, Python, Perl, Bash
- Web services container called HED (Hosting Environment Daemon), runs A-REX, the ARC Remote EXecution service
- A-REX starts/controls the various services (job management, information system, data management)
- External software: LDAP server + bdb, sqlite, openssl
- One single configuration file for everything
- Deployment: available in most popular linux distributions package managers
- Code: https://github.com/nordugrid/arc

#### What does ARC do

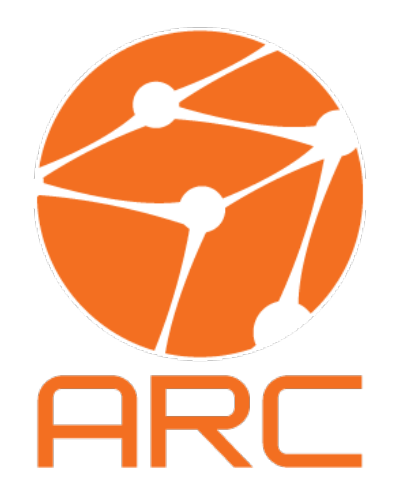

- A-REX Computing Element (CE). Middleware server that provides services/tools for federated
  - Authentication and authorization
  - Accounting
  - Information on job status and resource discovery
  - Data movement/staging
  - Job state manipulation
- ARC Clients
  - Provide a unified way of specifying a job, regardless of the batch system
  - Abstract ways of checking/controlling the job state
  - Job results retrieval
  - Both **CLI** and **API** to create custom clients
- ARCHERY Index
  - Gathers together various CEs

#### Archery

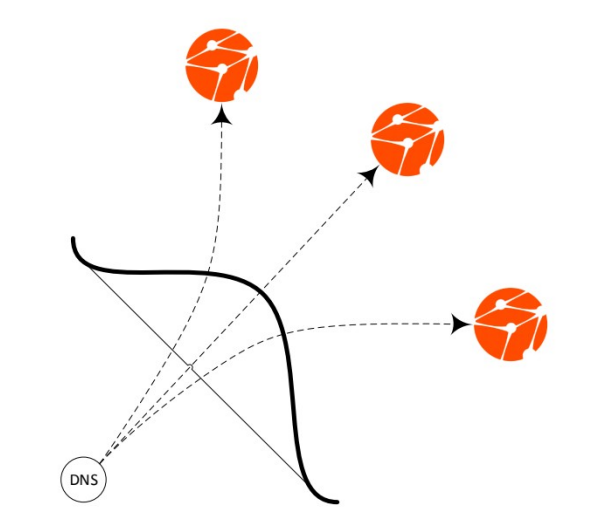

- Archery is ARC's novel index service
- It connect various CEs in a distributed fashion, but can be centralized as well.
- It's based on DNS (Domain Name Server), the system used on the internet to associate a human-readable machine name (hostname and domain name) to a machine-readable network addres (IP address number) example: check https://www.whatismyip.com/
- Configuration requires no intervention by the sysadmin on a grid CE but sending the information about their hostname/ip address to the DNS manager
- An index admin is responsible to create the index on DNS server.

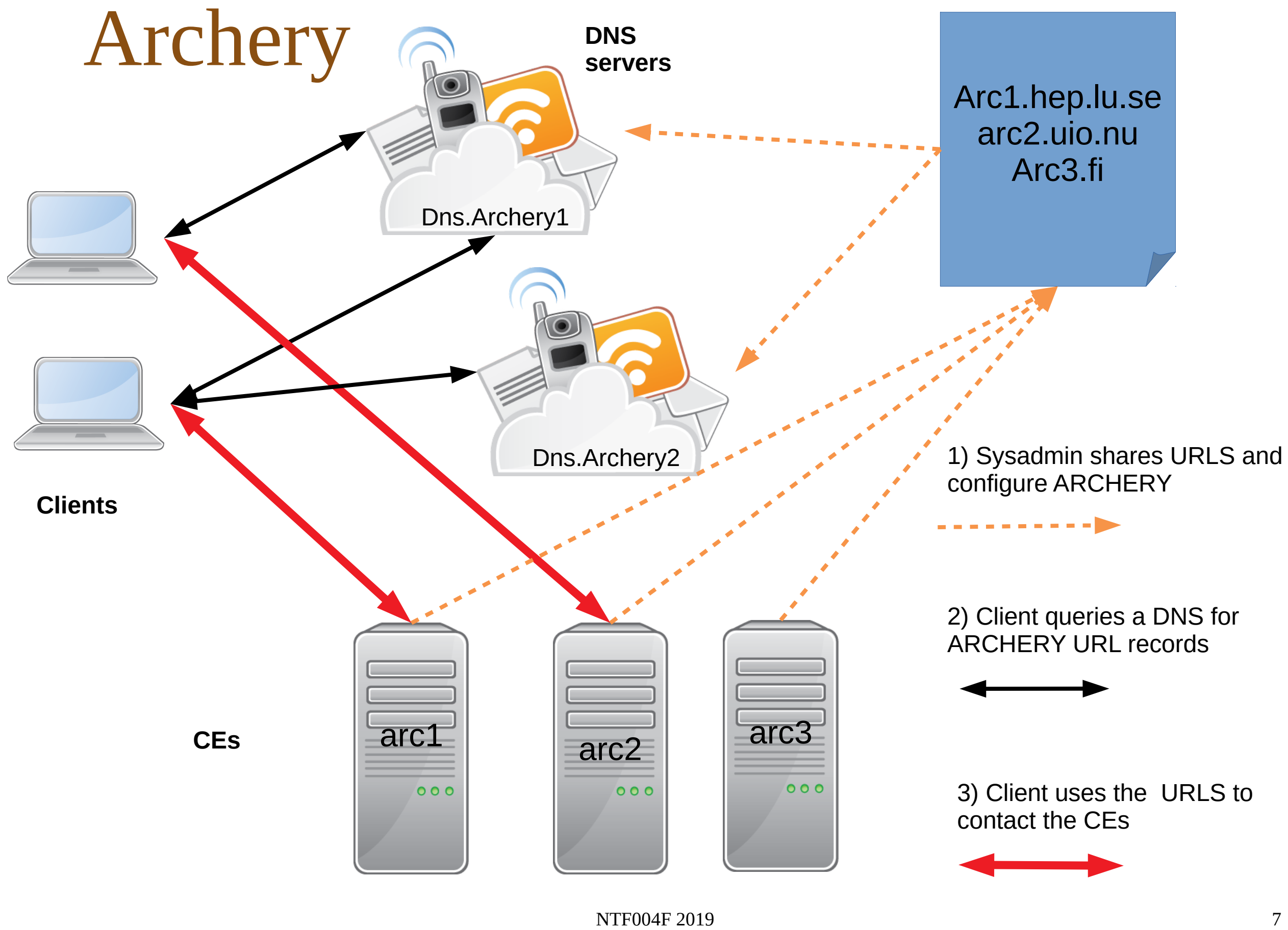

#### The infosys at work

 You can see a client for the whole infosys deployed at nordugrid.org: http://www.nordugrid.org/monitor

| Activi     | ities 🛛 🕹 Firefox Web Browser 🕤 | •                        | mån ma                   | j 6, 14:08∙                    | S 🗢 😪 😪 🙎                           | ) 🛭 🛜 🍕 🛃 99 % 🗸 |
|------------|---------------------------------|--------------------------|--------------------------|--------------------------------|-------------------------------------|------------------|
|            |                                 |                          | Grid Monitor -           | Mozilla Firefox                |                                     | ● @ &            |
|            | 🗲 Grid Monitor 🛛 🗙              | 🛄 What Is My IP? Shows 🗙 | 🚹 Problem loading page 🗙 | 🔥 Problem loading page 🗙 🛛 🛄 M | y IP Information - W 🗙 🕴 Management | ×   +            |
|            |                                 |                          | *1. 1                    |                                |                                     |                  |
|            |                                 | (i) www.nordugrid.org/   | monicor/                 |                                | ₩ © ₩                               | ∭\ Ü =           |
| • >_       |                                 |                          | ARC Gri                  | d Monitor                      |                                     |                  |
|            | 2019-05-06 UTC 11:58:09         |                          |                          |                                |                                     | 0 <b>8</b> ?×    |
|            | Processes: 💻 Grid 💻 Local       |                          |                          |                                |                                     | ₯ ♪ ▫ ぷ          |
|            | Country                         | Site                     | CPUs                     | Load (processes: Grid+loca     | l) Queueing                         |                  |
|            | Algeria                         | DZ-01-ARN                | 0                        |                                | <b>0</b> +0                         |                  |
|            | Lel Capada                      | lcg-ce1.sfu.computeca>   | 59784                    | 4381+45390                     | 142+868                             |                  |
|            |                                 | lcg-ce1.uw.computecan>   | 36964                    | 979+32024                      | <b>185</b> +2083                    | 3                |
| -          | Cunudu                          | lcg-ce2.sfu.computeca>   | 59784                    | 4828+44940                     | <b>129</b> +885                     |                  |
| $\bigcirc$ |                                 | lcg-ce2.uw.computecan>   | 36964                    | 1627+31223                     | <b>208</b> +2063                    | 1                |
|            | <b>Denmark</b>                  | Steno Tier 1 (DCSC/KU)   | 27760                    | 1197+12907                     | 284+0                               |                  |
| S          | + Finland                       | Alcyone (CMS)            | 892                      | <mark>3</mark> 96+12           | <b>160</b> +0                       |                  |
|            |                                 | Alcyone (FGI)            | 892                      | 0+407                          | 3+0                                 |                  |
|            |                                 | carpo (FGCI)             | 288                      | 0+238                          | 0+0                                 |                  |
| <b></b>    |                                 | dione (FGCI)             | 1680                     | 0+0 (queue inactive)           | ue inactive) 0+0                    |                  |
|            |                                 | io (FGCI)                | 120                      | 0+0                            | 1+0                                 |                  |
|            |                                 | kale (CMS)               | 2840                     | 0+2420                         | 0+0                                 |                  |
|            |                                 | kale (FGCI)              | 2840                     | 0+2425                         | 1+0                                 |                  |
|            |                                 | leda (FGCI)              | 1120                     | 400+420                        | 0+0                                 |                  |
|            |                                 | narvi (FGCI)             | 5136                     | 0+3535                         | 1+0                                 |                  |
|            |                                 | puck (FGCI)              | 192                      | 8+8                            | 0+0                                 |                  |
|            |                                 | styx (FGCI)              | 152                      | 24+0                           | 1+0                                 |                  |
|            |                                 | thebe (FGCI)             | 768                      | 0+192                          | 0+0                                 |                  |
|            |                                 | titan (FGCI)             | 448                      | 0+312                          | 1+0                                 |                  |
|            |                                 | triton (FGCI)            | 7352                     | 0+5235                         | 0+0                                 |                  |
| • • •      |                                 | DESY-HH ARC CE           | 18680                    | 1771+16395                     | <b>609</b> +0                       |                  |
| •••        |                                 | DESY-HH ARC CE           | 18680                    | 1492+16692                     | <b>951</b> +0                       |                  |

### Today's exercise TODO

- Fetch a minimalist docker container with all the needed to run arc.
- Install ARC in your machines, in the docker container
- Test your setup by submitting locally
- Understand arc configuration
- Understand network requirements
- If there is time, create a grid with your installations:
  - Configure security
  - Configure client
  - I will manage the index
  - You will try to submit to each other's machine

#### Step one: prepare the container 1/2

- Create a folder where you will store the exercise file. For example: mkdir ~/L8
   cd L8
- Create a folder that will be used to share data among the container and the host.
  - mkdir tutorial8
- For practical reasons, I prepared a Centos7 image with systemd so that the environment is similar to a virtual machine.

```
- Get the container from docker hub:
docker pull floridop/c7-systemd:L8
```

• Start the container with the following:

docker run -d --privileged -it --name arc6tut \
-v /sys/fs/cgroup:/sys/fs/cgroup:ro \
-v /home/pflorido/L8/tutorial8:turorial8 -p 443:443 \
floridop/c7-systemd:L8

- You can check that is running with docker ps
- Enter the command line in the container with docker exec -it arc6tut /bin/bash

#### Step one: prepare the container 2/2

- If you need to restart the container during the exercise (unlikely), always use the container name *arc6tut*.
- Anything you will do in the container will not be updated in the original image. To save your progress as image you need to use the docker commit command. I'll show you an example later

# -For now: don't delete the container during the tutorial!

#### Step two: ARC zeroconf install

- Follow instructions in http://www.nordugrid.org/arc/arc6/admins/try\_arc6.html
- To install the packages refer to the page: http://www.nordugrid.org/arc/arc6/common/repos/repository.html where:
  - We will use the **release-candidate** version
  - We will **NOT** use the latest nightly build.
  - CentOS7 is a Red-Hat based distribution. To install the repositories, follow the instructions for red-had based distributions.
  - Use **yum** with the **EL7** link.
  - You do NOT need to configure the repository manually.
  - We will need packages in the *nordugrid-testing* repository
- The only package we will use for the moment is nordugrid-arc-arex
- Follow the instructions at the link at the top (From Step 3)

#### Step two: ARC zeroconf install cont.

- Whenever you see:
  - [root ~] # means you must be user "root"
  - [user ~]\$ means you must be user "user01"
    - You can become **user01** by issuing

su - user01

- Go back to root by issuing exit
- You can check which user you are with whoami
- You can discover your hostname by writing hostname

#### Step three: understanding configuration

- Examine the /etc/arc.conf file
- All members of the group zero are contained in the testCA.allowed-subjects list, which contains the generated identity
- All these members are mapped to the user nobody:nobody when executing jobs
- For each user there is a reference CA in the certificates folder
- Start a-rex again: systemctl start a-rex

## Step four: networking

- Configure docker for external networking (already done, the -p 443:443 option)
- Open ports in system firewall in ubuntu sudo ufw allow in from any to any port 443 proto tcp
- Discover your current ip address/hostname
  - check www.whatismyip.com
  - Command lines:
    - Linux:
      - ip addr show hostname
    - Windows: ipconfig /all
- Test connectivity from outside. ping <someone's IP/hostname> Eduroam a blocker, we will stop here.

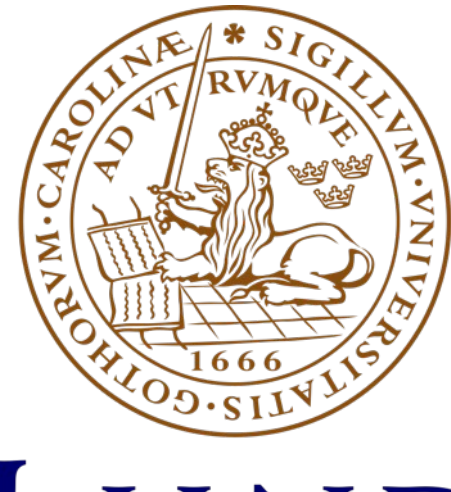

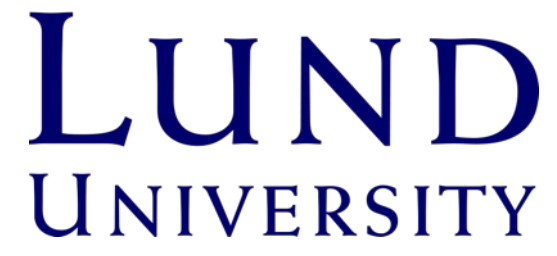

#### Docker commit

- Login to the container
- Create a file in the container and exit touch TESTFILE ls testfile exit docker stop arc6tut
- Start another container based on the same image: docker run -d --privileged -it --name arc6tut2 \ -v /sys/fs/cgroup:/sys/fs/cgroup:ro c7-systemd:L8
- Login to the container and list files docker exec -it arc6tut2 /bin/bash ls

c7-systemd:L8

- The file is gone!

7ead4da6225b

• Now repeat the file creation and exit.

| • | Run docker   | container | ls      |         |        |       |       |
|---|--------------|-----------|---------|---------|--------|-------|-------|
|   | CONTAINER ID | IMAGE     | COMMAND | CREATED | STATUS | PORTS | NAMES |

"/usr/sbin/init" 2 minutes ago

 The container with the changed content has a new ID hash. One can tell docker to incorporate the changes in the image by issuing: docker\_commit\_<hash>

Up 2 minutes

443/tcp

- Docker image ls shows the image with the new hash. You can start a new container using the hash for that image

```
docker run -d --privileged -it --name arc6tut3 -v
/sys/fs/cgroup:/sys/fs/cgroup:ro <hash>
```

arc6tut2

#### References

 ARC6 documentation http://www.nordugrid.org/arc/arc6